Um ein E-Mail-Konto auf Outlook Express einzurichten, gehen Sie bitte wie folgt beschrieben vor:

- Starten Sie Outlook Express
  Menüpunkt: Extras -> Konten
  Es öffnet sich der Assistent für den Internetzugang.

Geben Sie hier Ihren Namen ein, der beim Empfänger Ihrer E-Mail angezeigt werden soll:

| Assistent für den Internetzug                         | ang                                                                                                | X    |
|-------------------------------------------------------|----------------------------------------------------------------------------------------------------|------|
| Name                                                  |                                                                                                    | ×    |
| Wenn Sie eine Nachricht s<br>Geben Sie Ihren Namen so | senden, erscheint Ihr Name in der Nachricht im Feld "Von".<br>5 ein, wie er angezeigt werden soll. |      |
| Angezeigter <u>N</u> ame:                             | Ihr Name                                                                                           |      |
|                                                       | Beispiel: Jens Mander                                                                              |      |
|                                                       |                                                                                                    |      |
|                                                       |                                                                                                    |      |
|                                                       |                                                                                                    |      |
|                                                       |                                                                                                    |      |
|                                                       | < Zurück Weiter > Abbr                                                                             | chen |

4. Im nächsten Fenster geben Sie Ihre E-Mail-Adresse ein (z.B ihrname@kufnet.at):

| Assistent für den Internetzugang |                                              | ×        |
|----------------------------------|----------------------------------------------|----------|
| Internet-E-Mail-Adresse          |                                              | ×        |
| An Sie gerichtete E-Mail-Nachric | hten werden an Ihre E-Mail-Adresse geleitet. |          |
| E-Mail-Adresse:                  | ihrname@kufnet.at                            |          |
|                                  | Beispiel: Jemand@microsoft.com               |          |
|                                  |                                              |          |
|                                  |                                              |          |
|                                  |                                              |          |
|                                  |                                              |          |
|                                  | < <u>Z</u> urück <u>W</u> eiter> A           | bbrechen |

 Wählen Sie im nächsten Fenster als Posteingangsserver POP3 aus. Posteingangsserver: pop.kufnet.at Postausgangsserver (SMTP): smtp.kufnet.at

| Assistent für den Internetzugang                    | ×          |
|-----------------------------------------------------|------------|
| Namen der E-Mail-Server                             | 谈          |
| Der Posteingangsserver ist ein POP3 Server.         |            |
| Posteingangs₂erver (POP3, IMAP oder HTTP):          |            |
| pop. kurnet ar                                      |            |
| Ein SMTP Server wird für den Postausgang verwendet. |            |
| Postausgangsserver (SMTP):                          |            |
| smtp.kufnet.at                                      |            |
|                                                     |            |
|                                                     |            |
|                                                     |            |
|                                                     | Alberton I |
| < <u> Zuruck</u>                                    | Abbrechen  |

6. Im nächsten Fenster geben Sie bitte Kontoname und Kennwort an, welches Ihnen von KufNet mitgeteilt wurde:

| Assistent für den Internetz                                                        | ugang                                                                                                    | ×       |
|------------------------------------------------------------------------------------|----------------------------------------------------------------------------------------------------|---------|
| Internet-E-Mail-Anmeldu                                                            | ing                                                                                                    | ×       |
| Geben Sie den Kontona<br>Internetdienstanbieter er                                 | men und das Kennwort ein, die Sie von Ihrem<br>rhaken haben.                                                                                               |         |
| Kontoname:                                                                         | ihmame                                                                                                    |         |
| K <u>e</u> nnwort:                                                                 | Kennwort speichern                                                                                                    |         |
| Wenn Ihr Internetdienstar<br>Zugriff auf das E-Mail-Kon<br>"Anmeldung durch gesich | bieter gesicherte Kennwortauthentilizierung (SPA) für den<br>to unterstützt, aktivieren Sie das Kontrollkästchen<br>erte Kennwortauthentifizierung (SPA)". |         |
| Anmeldung durch ges                                                                | icherte Kennwortauthentilizierung (SPA)                                                                                                    |         |
|                                                                                    | < <u>Z</u> urück <u>W</u> eiter> Abl                                                                                                    | brechen |

7. Auf "Fertig stellen" klicken, die Einstellungen sind abgeschlossen:

| Assistent für den Internetzugang                                                            | ×         |
|---------------------------------------------------------------------------------------------|-----------|
| Installation beendet                                                                        | ×         |
| Alle Informationen zur Einrichtung des gewünschten Kontos wurden vollständig<br>eingegeben. |           |
| Um diese Einstellungen zu speichern, klicken Sie auf<br>"Fertig stellen".                   |           |
|                                                                                             |           |
|                                                                                             |           |
|                                                                                             |           |
|                                                                                             |           |
|                                                                                             |           |
| <zurück [fertig="" stellen]<="" th=""><td>Abbrechen</td></zurück>                           | Abbrechen |